# **Wacom**<sup>®</sup> MobileStudio Pro

### 初期設定について

Wacom MobileStudio ProのWindows 10 初期設定についてのご説明です。

#### 1. 電源を入れる

1 電源ポート(真ん中)に電源ケーブルを接続します。

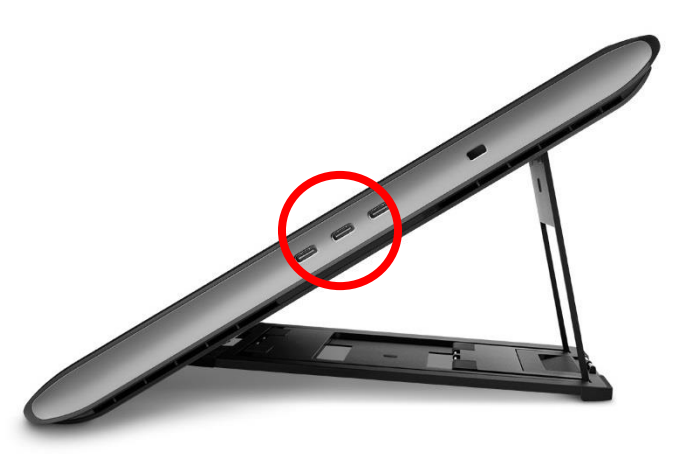

2 Wacom MobileStudio Pro 側面の電源スイッチを軽くスライドして、電源を入れます。

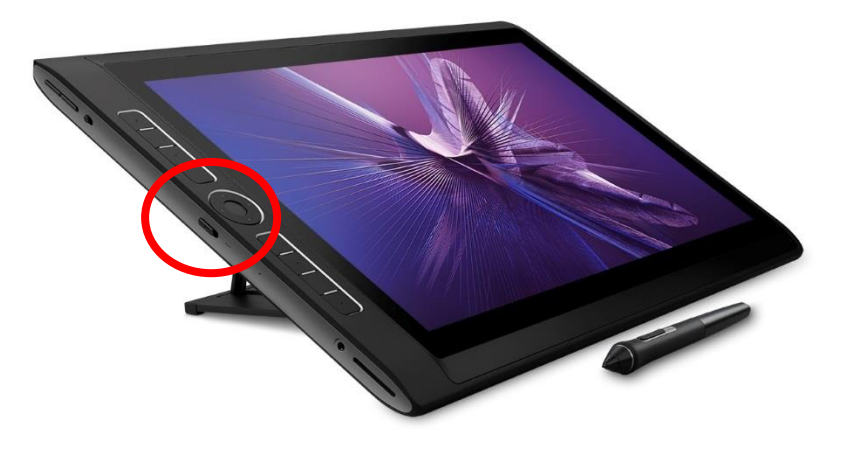

## 2. OS を設定する

1 言語(日本語)を選択し、「はい」をクリックします。

|     | \$5C <del>7</del>        |        |  |
|-----|--------------------------|--------|--|
|     |                          |        |  |
|     | 選択した言語で続                 | 行しますか? |  |
|     | 日本語                      |        |  |
|     | Deutsch                  |        |  |
|     | English (United Kingdom) |        |  |
|     | English (United States)  |        |  |
|     | español                  |        |  |
|     | italiano                 |        |  |
|     | 한국어                      |        |  |
|     | Nederlands               |        |  |
|     | português (Portugal)     |        |  |
|     |                          | (tt)   |  |
| G C |                          | 📼 d)   |  |

Cortana の説明後、お住まいの地域(日本)を選択し「はい」を選びます

|               | <u>Ē</u> *.                                                     |       |
|---------------|-----------------------------------------------------------------|-------|
| お住まい          | の地域はこちらでよろし                                                     | いですか? |
|               | 中国<br>中央アフリカ共和国<br>北マリアナ諸島<br>北朝鮮<br>南アフリカ<br>南ス-ダン<br>南極<br>☆幸 |       |
|               |                                                                 | (EU)  |
| (ナ 🌡 聞き取っています |                                                                 | ca d) |

| 基本<br>キーボードレイアウトはこちらでよろしいです<br>か?<br>別のキーボードレイアウトも使用する場合は、次で追加できます。                                                    |  |
|----------------------------------------------------------------------------------------------------|--|
| Microsoft IME                                                                                                    |  |
|                                                                                                    |  |
| <ul> <li>         ・ ・ ・ ・ ・ ・ ・ に Microsoft IME に設定されています。こちらでよろしいですか?         ・ ・ ・ ・ ・ ・ ・ ・ ・ ・ ・ ・ ・ ・ ・</li></ul> |  |

追加のキーボードレイアウトがあれば選択し、「はい」をクリックします。通常は追加のキ ーボード設定は不要のため、「スキップ」をクリックします。

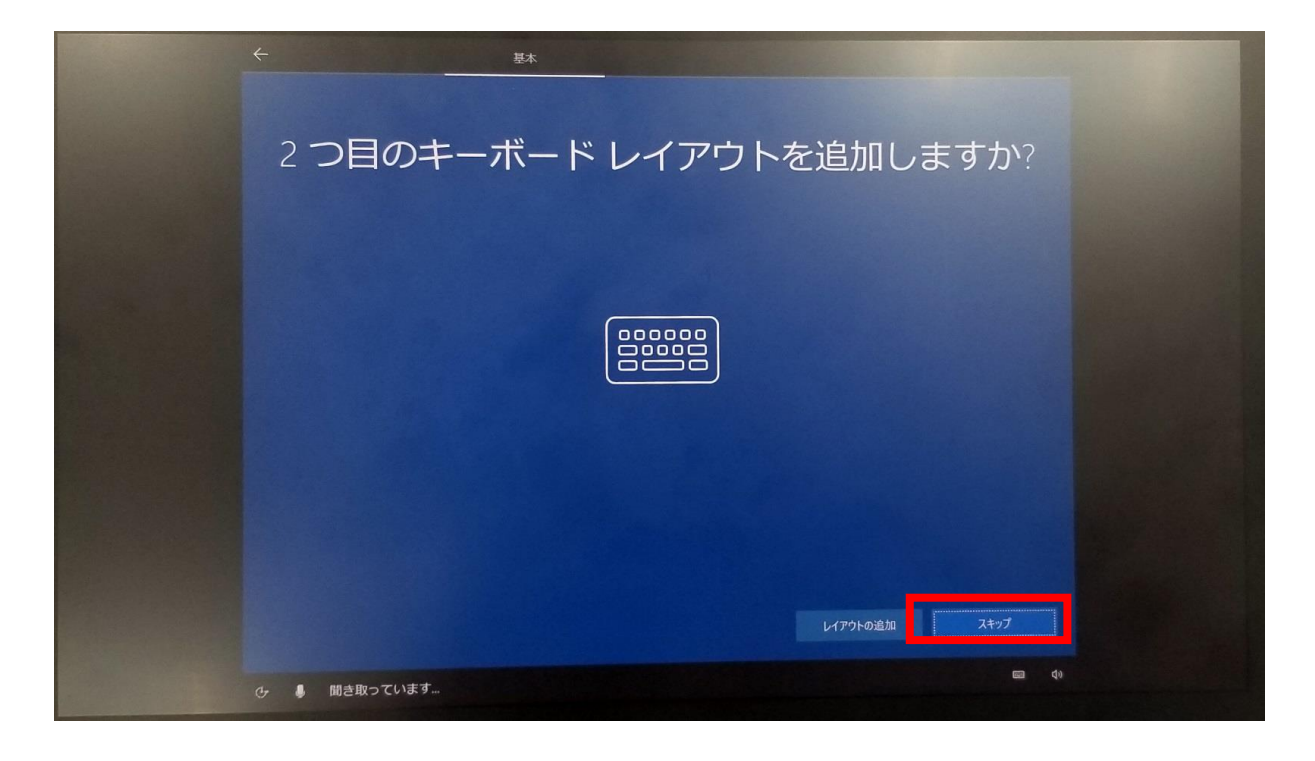

4

ネットワークのパスワードを入力し、ネットワークに接続します。「次へ」をクリックしま す。ネットワークに接続しない場合は「今はスキップ」をクリックします。

| ネットワーク                                                                      |  |
|-----------------------------------------------------------------------------|--|
| ネットワークに接続しましょう                                                              |  |
|                                                                             |  |
|                                                                             |  |
|                                                                             |  |
| 今はスキップ<br>タはスキップ<br>ネットワークに投続すれば、更新プログラムやアプリをインストールしたり、ネット動画なども見ることができます。 👳 |  |

ネットワークに接続しない場合、インターネット接続を促す案内が出てきますが、「いい え」をクリックします。

| ← ネットワーク                                                                                                    |
|----------------------------------------------------------------------------------------------------|
| 後で時間を節約するために今すぐ接続                                                                                                    |
|                                                                                                    |
| 今すぐインターネットに接続すると、作業の邪魔にならない方法で更新プログラムが取得され、デスクトップに移動したときに起動できるように<br>Office などのアプリが準備されます。この方法では、後でこの操作を行うために作業を中断する必要がありません。 |
| 戻ってネットワークに接続するには、(はい)を選択してください。                                                                                               |
|                                                                                                    |
|                                                                                                    |
|                                                                                                    |
|                                                                                                    |
|                                                                                                    |

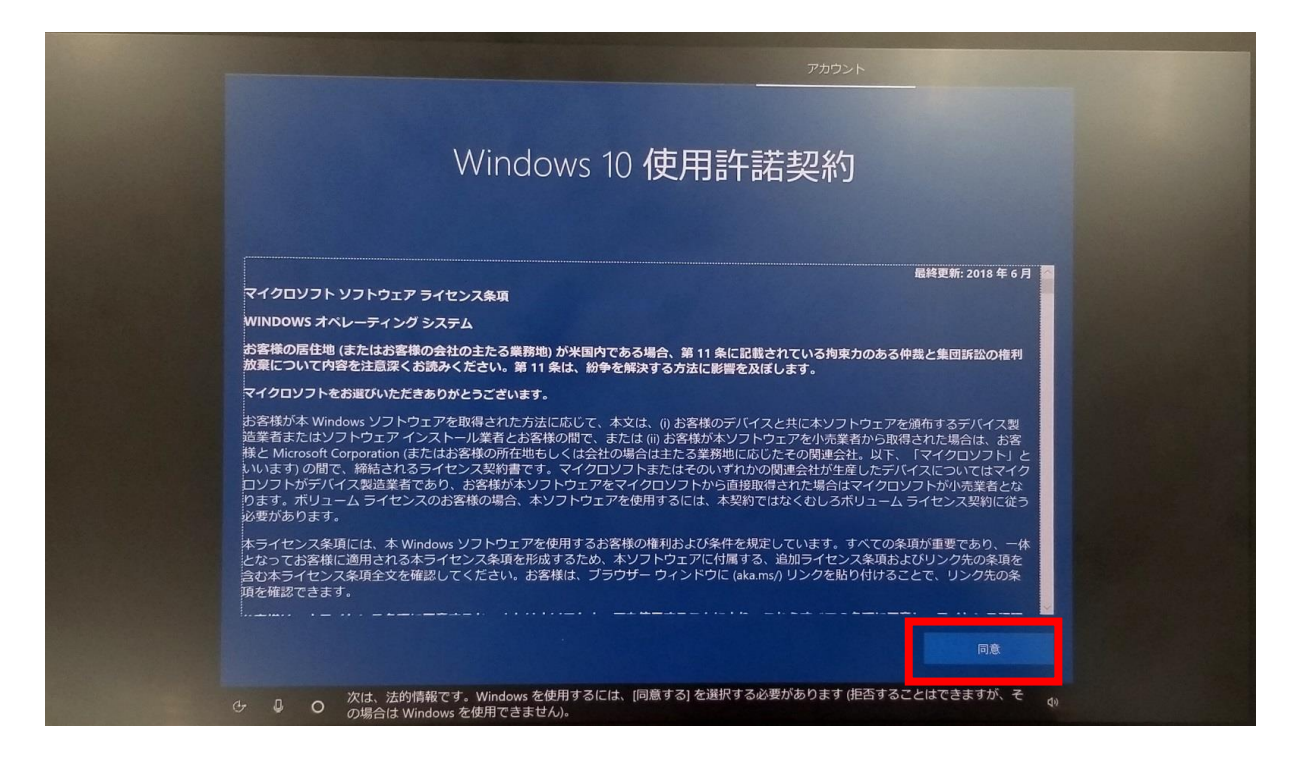

「設定する方法を指定してください。」と表示されたら、「個人用に設定」、「次へ」をク リックします。

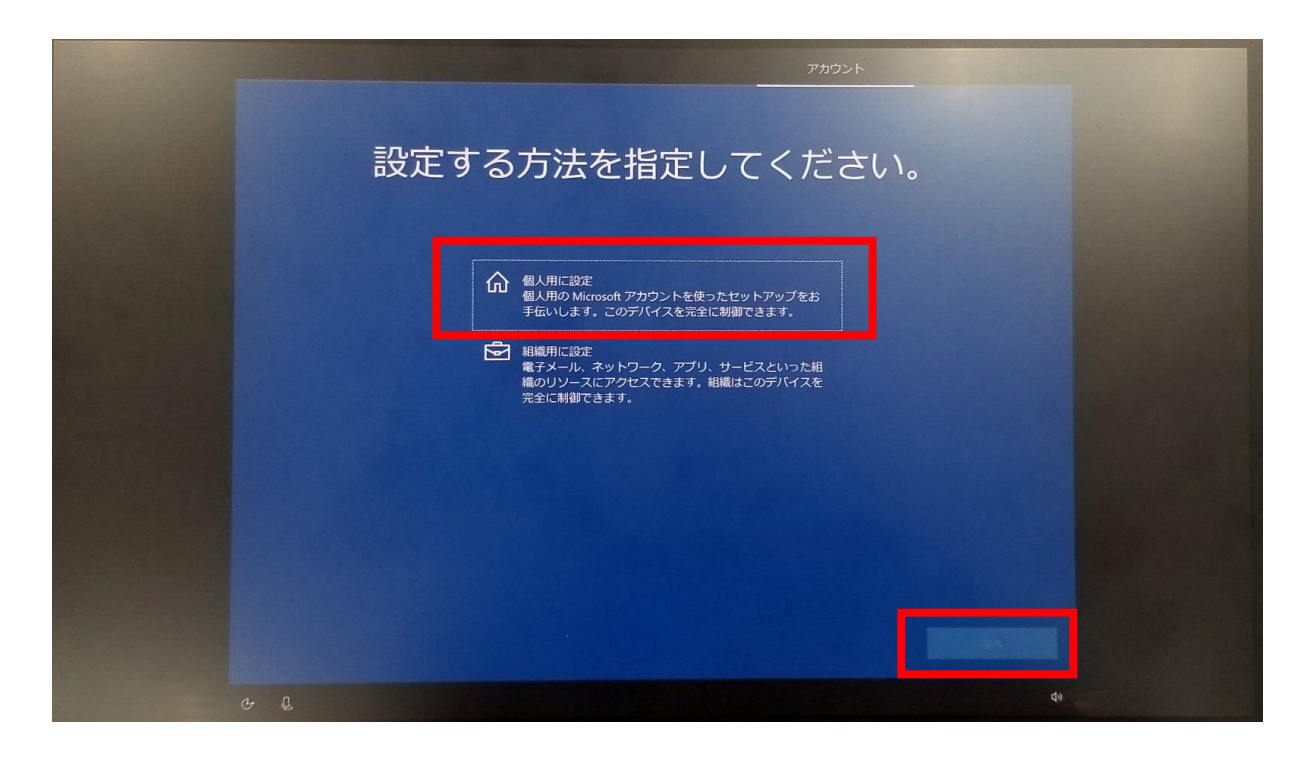

インターネットに接続していない場合: 「9」に進んでください。

インターネットに接続している場合: Microsoft アカウントサインインの画面が表示します。

7

8

Microsoft アカウントでサインインしない場合は、「オフラインアカウント」をクリックします。

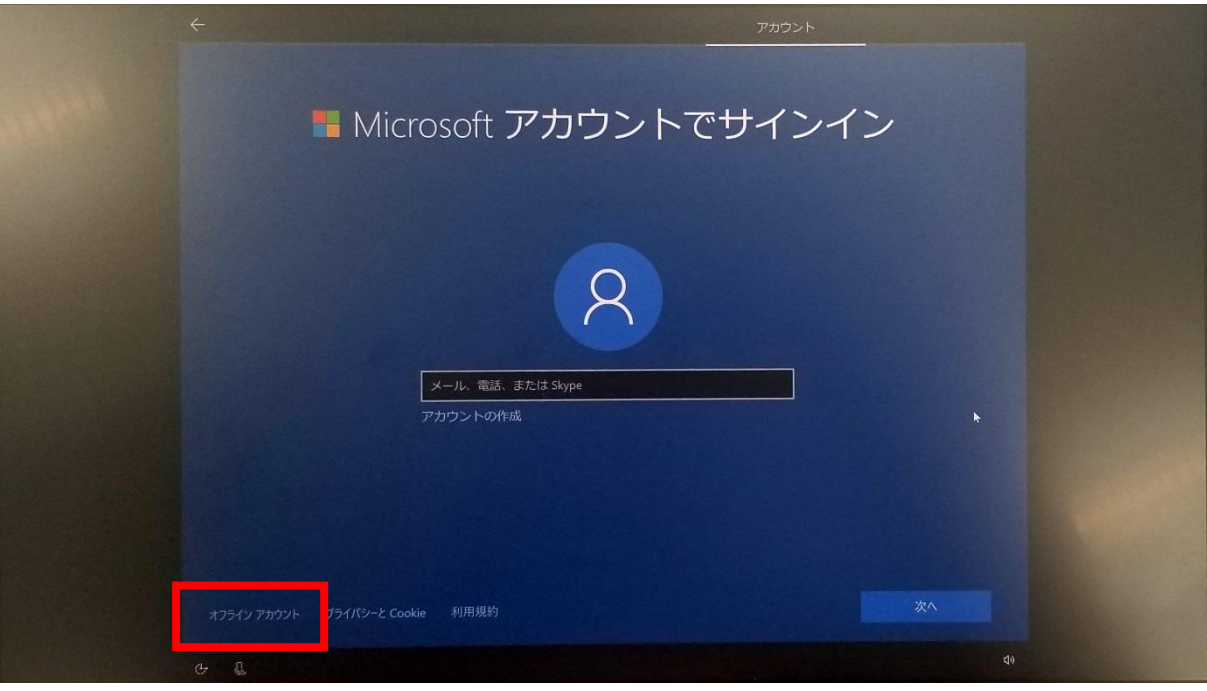

Microsoft アカウントでサインインを促す案内が出てきますが、「制限付きエクスペリエン ス」をクリックします。

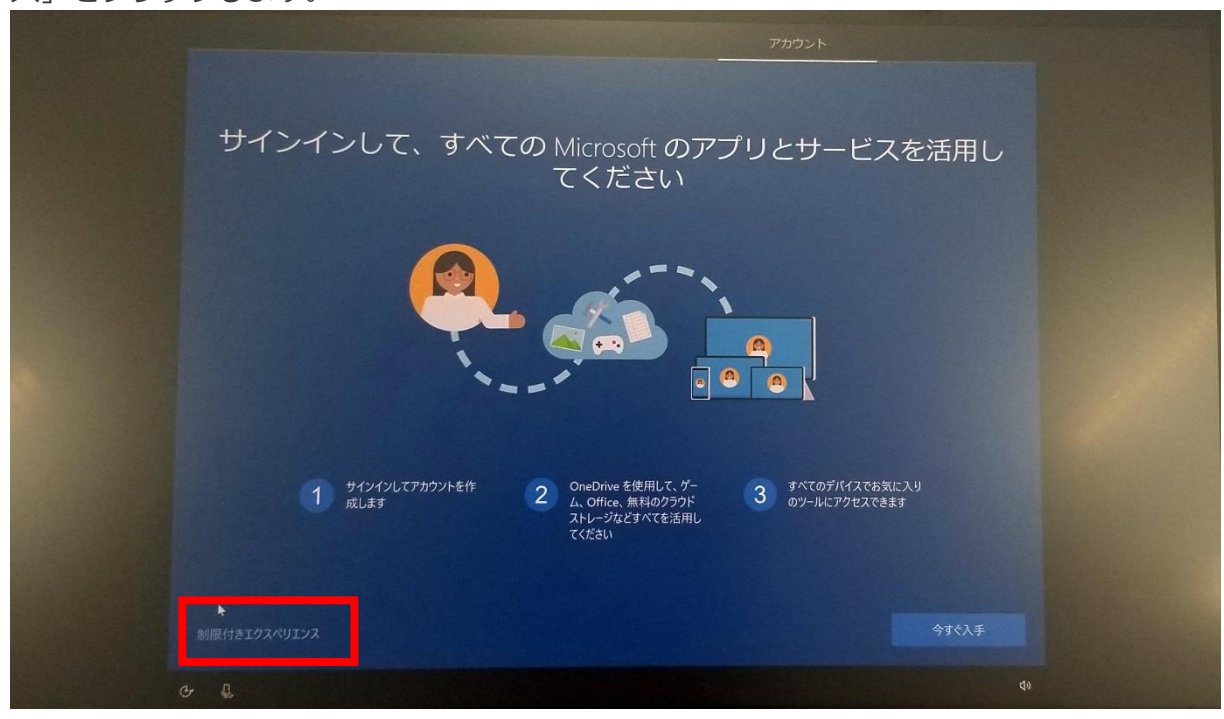

- Microsoft アカウントを持っている場合は、メールアドレス、パスワードを入力し、 「次へ」をクリックします。
- Microsoft アカウントを新規作成する場合は、下記のリンクをご参照ください。
   新しい Microsoft アカウントを作成する方法(Microsoft アカウントサポートページ)
   https://support.microsoft.com/ja-jp/help/4026324

パソコンの名前(ローカルアカウントのアカウント名)を入力し「次へ」をクリックしま す。

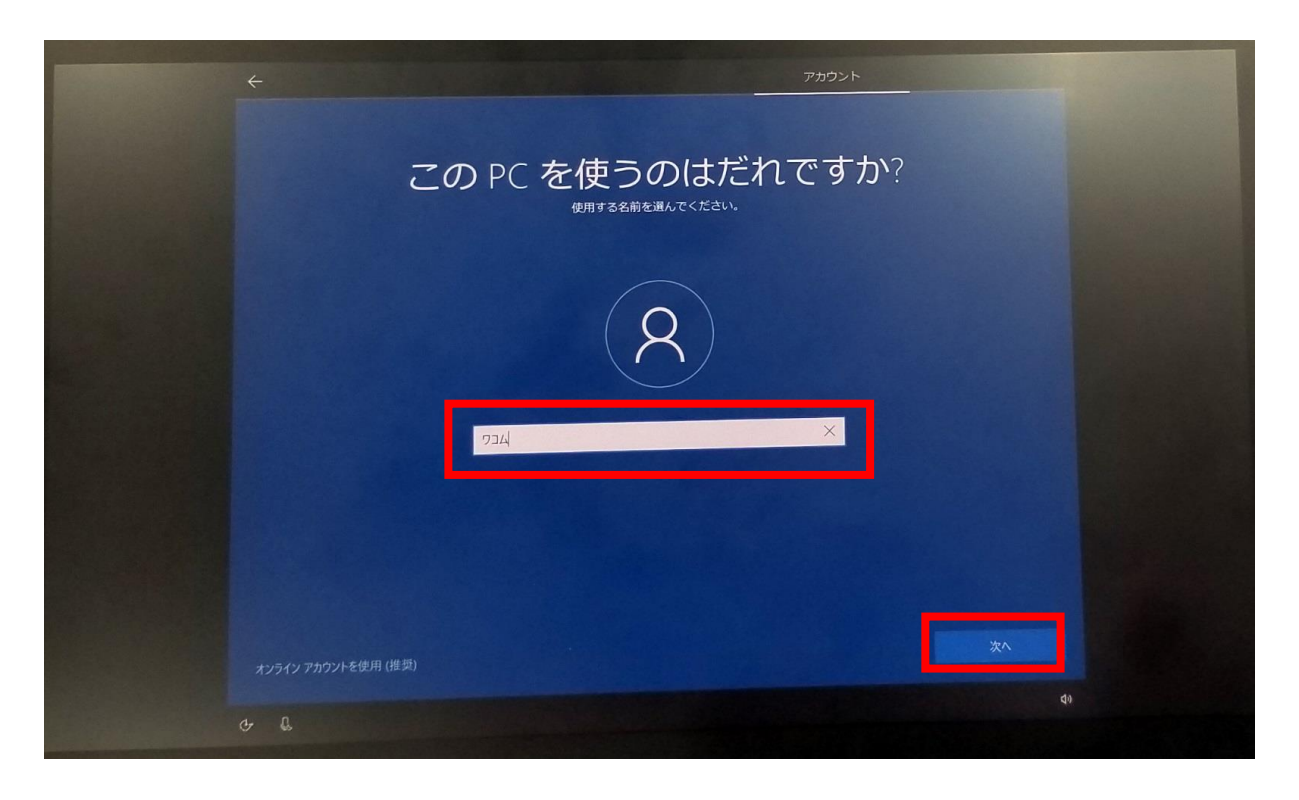

 パソコンをロック解除などするためのパスワード(ローカルアカウントのパスワード)を入 カし、「次へ」をクリックします。パスワードを設定しない場合は、入力しないまま「次 へ」をクリックします。

| <u>۲ کروند ج</u>                                                                                                    | and and and and and and and and and and |
|----------------------------------------------------------------------------------------------------|-----------------------------------------|
| 確実に覚えやすいパスワードを作成します                                                                                                    |                                         |
| R<br>Internet in the second second secon |                                         |
| オンライン アカウントを使用 (推奨) ター                                                                                                    |                                         |
| ひ € O それでは次に、アカウントのパスワードを入力してください。 4)                                                                                                    |                                         |

#### 【パスワードを設定する場合】

ローカルアカウントのパスワード確認画面、ローカルアカウントパスワードのヒントを入力 し、「次へ」をクリックします。 Cortana を利用する場合は「同意」、しない場合は「拒否」をクリックします。

11

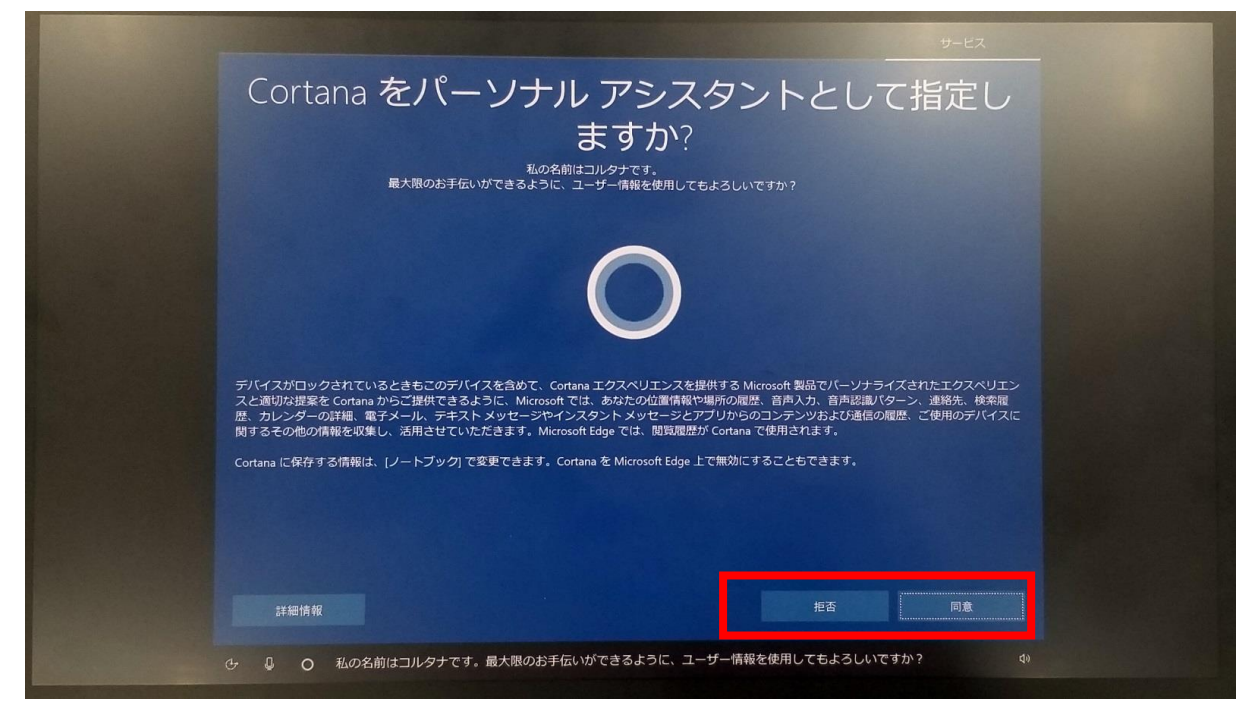

12 アクティビティ利用履歴を、他のデバイスでも利用したい場合は「はい」、利用したくない場合は「いいえ」をクリックします。

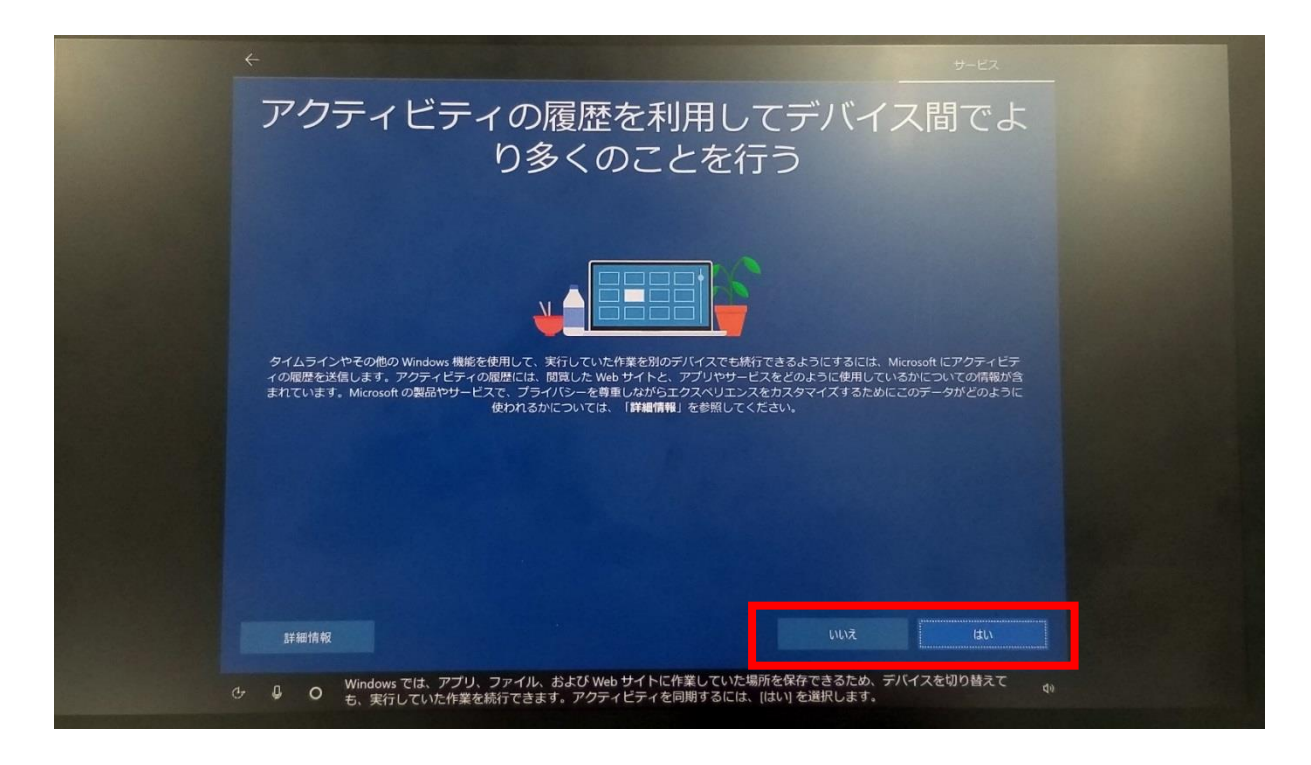

13 デバイスのプライバシー設定の内容を確認し、「同意」をクリックします。

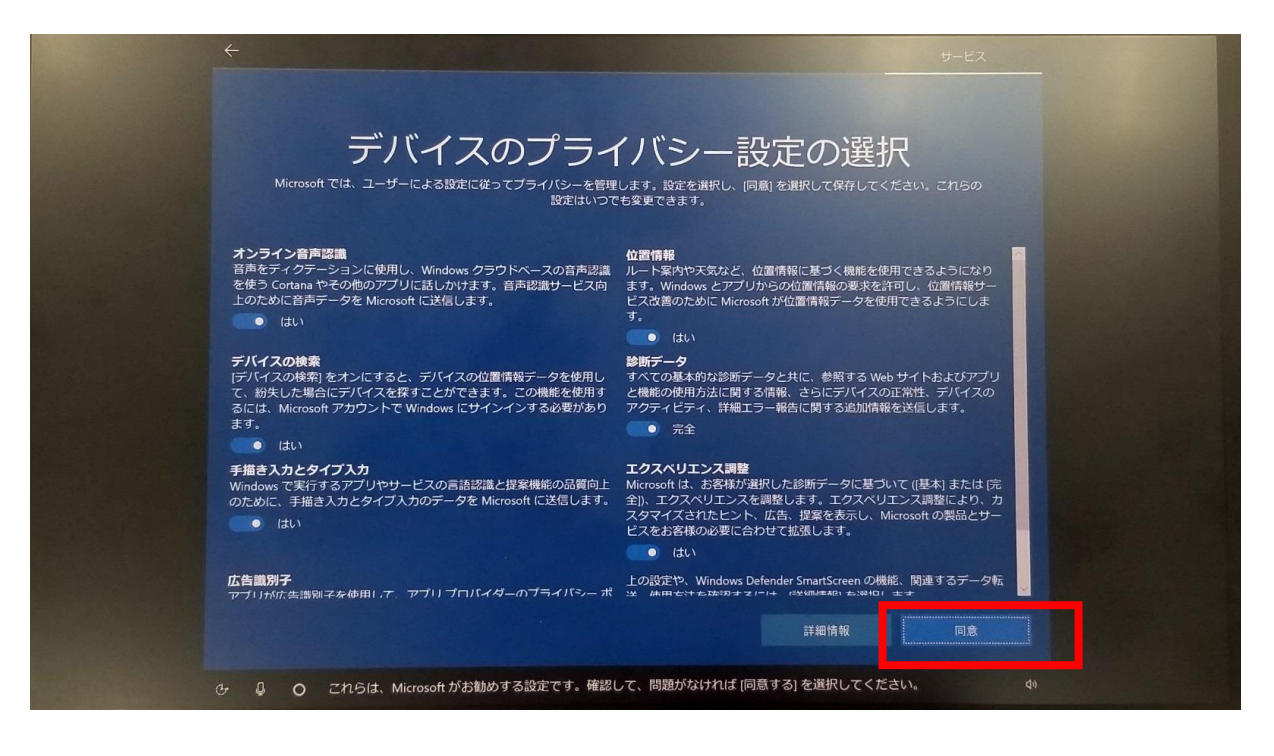

しばらく待つと、セットアップが完了し、デスクトップ画面が表示されます。

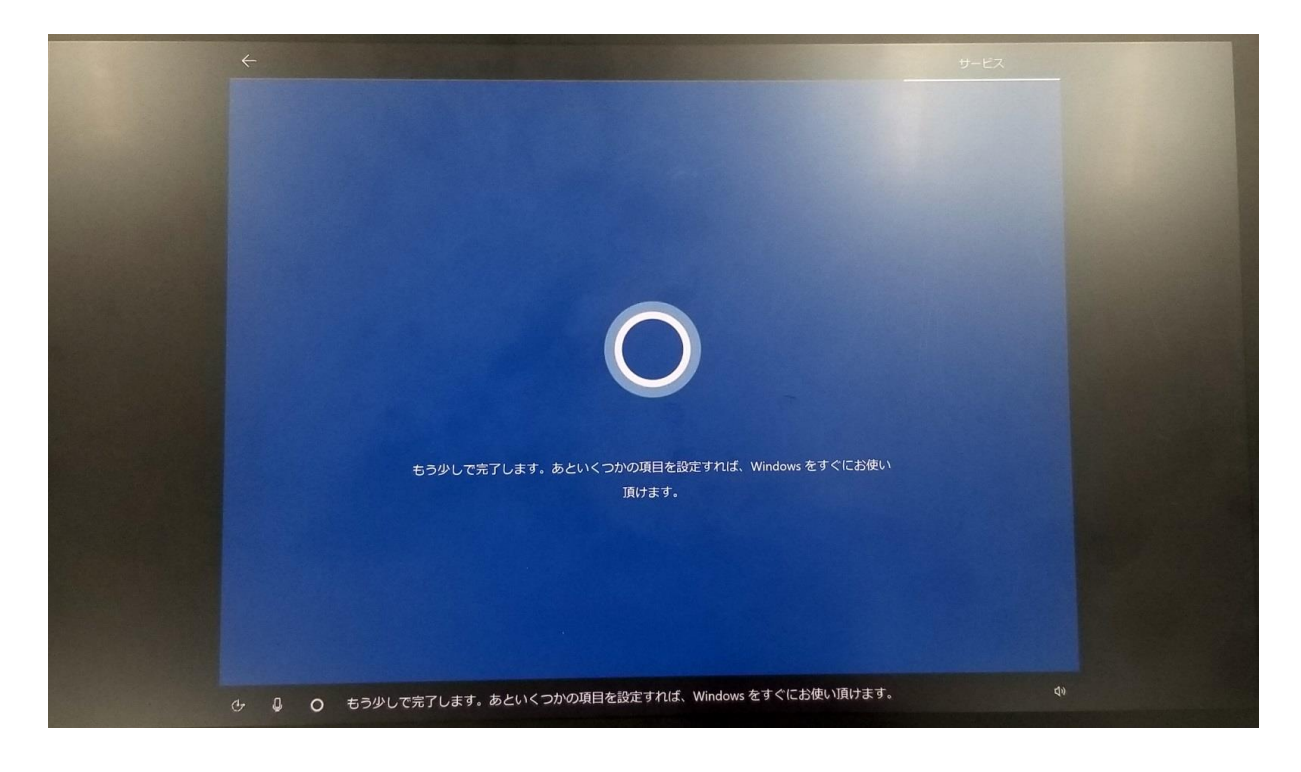

その他、ご不明なことがありましたら、ワコムサポートセンターへお問い合わせください。 https://tablet.wacom.co.jp/support/inquiry/support/tel.html

14